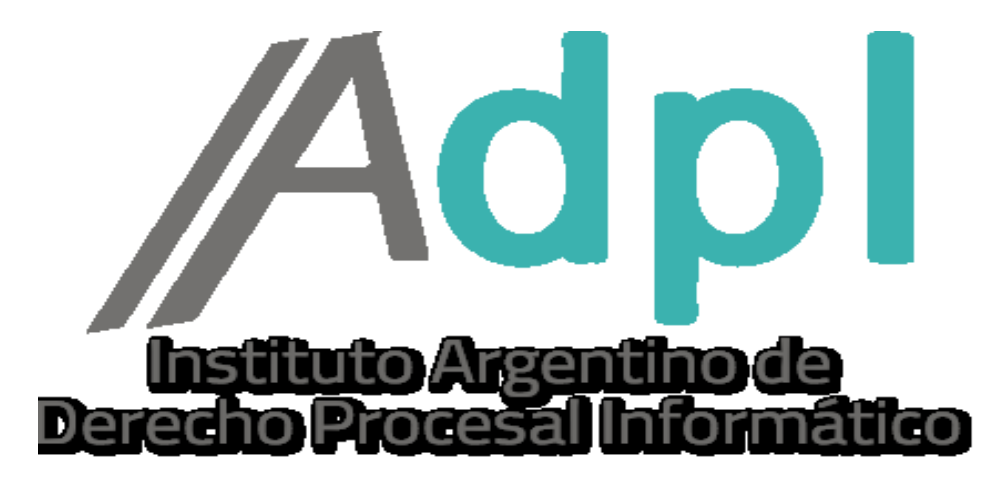

COMO DESISTIR UNA PRESENTACION ELECTRONICA. -

## RECORDAR QUE LAS PRESENTACIONES ELECTRONICAS SOLO SE PUEDEN DESISTIR MIENTRAS EL ESTADO SE ENCUENTRE <u>"PENDIENTE".</u>

1. – Entramos al portal de la SCBA (notificaciones.scba.gov.ar) y elegimos el **ingreso mediante** Certificado. -

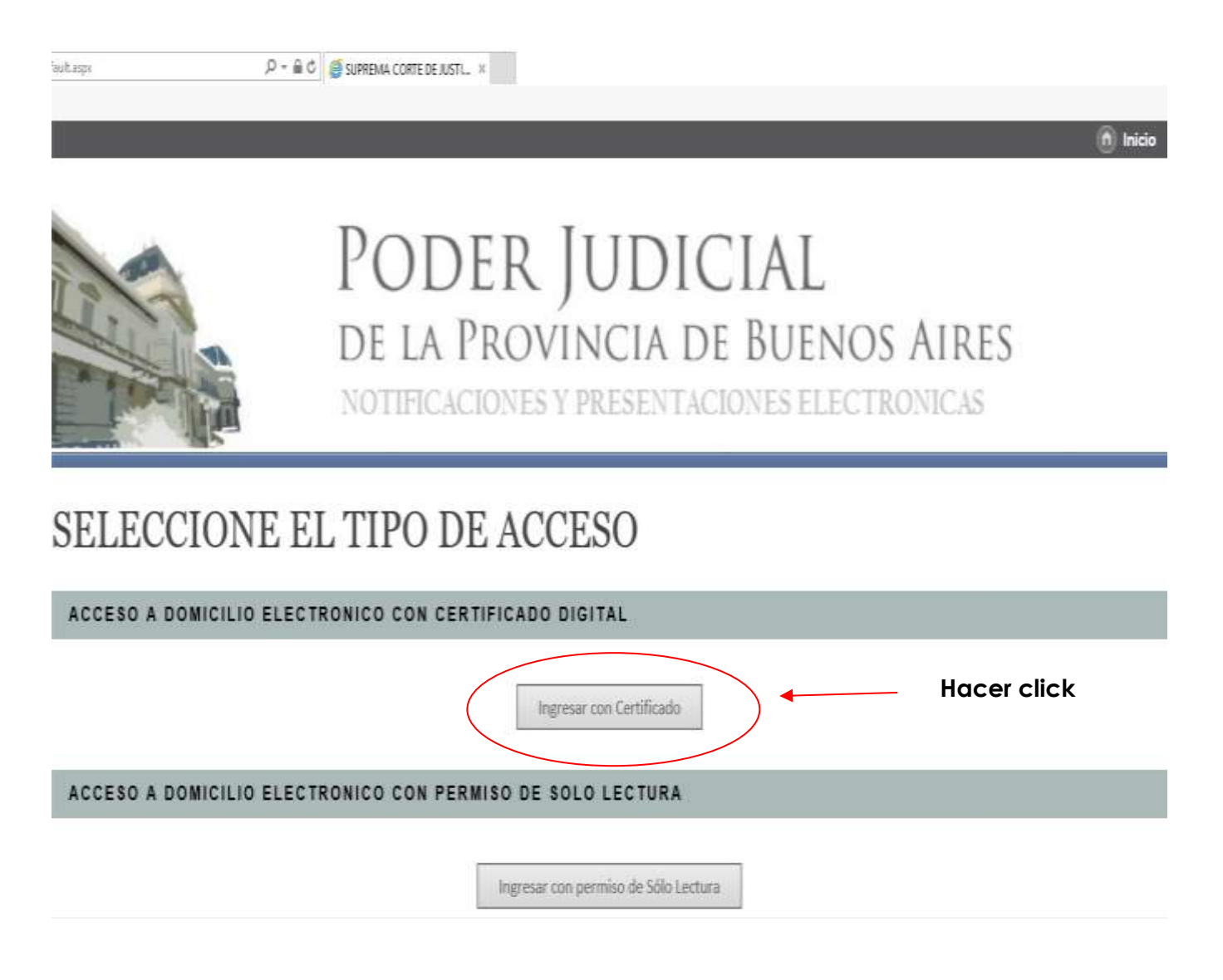

2.- Ya en la ventana principal del portal de SNPE, vamos a la solapa "PRESENTACIONES". -

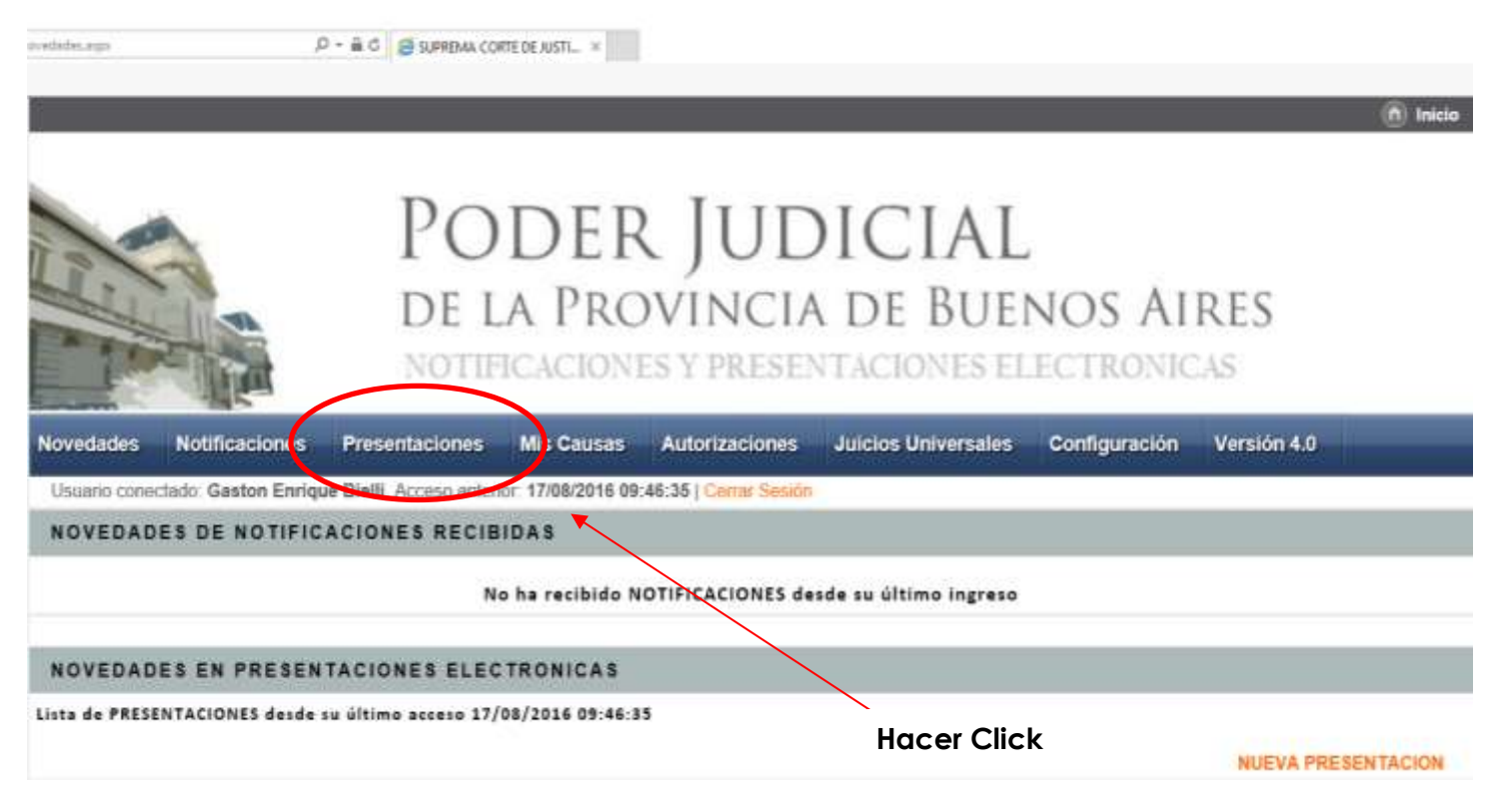

3. – Buscamos la presentación electrónica que deseemos desistir en el listado de escritos enviados.

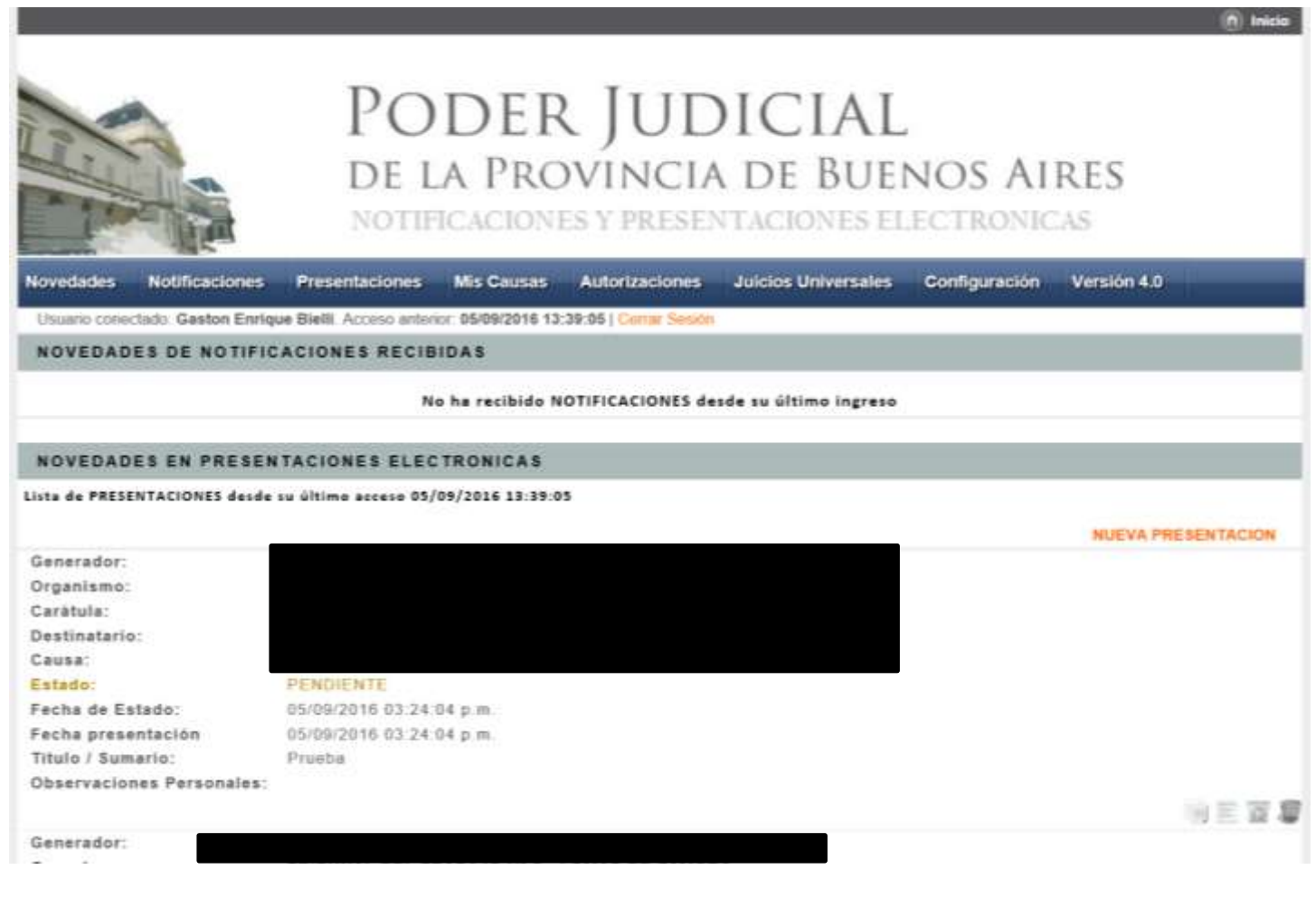

4.- Una vez encontrada hacemos click en el cesto de basura (botón DESISTIR). -

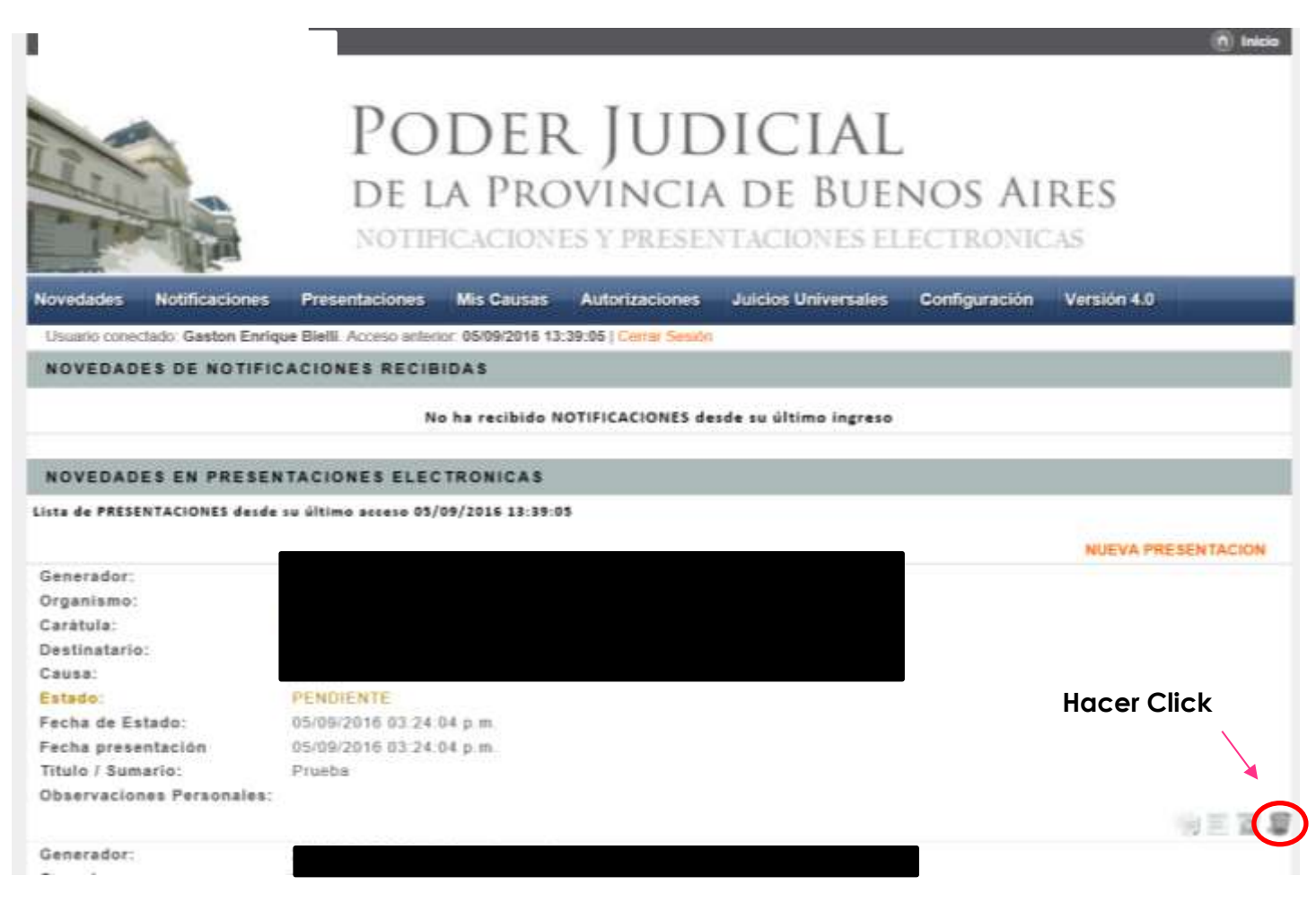

5. - El portal nos preguntara si deseamos DESISTIR de la presentación electrónica. Hacemos click en ACEPTAR. -

| Nonellala age            | .P + ⊕ C   @ Suppeman Copta de Antti… =                                                           |    |
|--------------------------|---------------------------------------------------------------------------------------------------|----|
|                          | PODER JUDICIAL<br>DE LA PROVINCIA DE BUENOS AIRES<br>NOTIFICACIONES Y PRESENTACIONES ELECTRONICAS | 20 |
| Novedades Notificad      | ones Presentaciones Mis Causas Autorizaciones Juicios Universales Configuración Versión 4.0       |    |
| Usuario conoctado: Gesto | Enrique Bielli. Acceso antonor: 05/09/2016 13:39:05   Comar Sesión                                |    |
| NOVEDADES DE NO          | TIFICACIONES RECIBIDAS                                                                            |    |
|                          | No ha rec greso                                                                                   |    |
|                          | Confirma gue desea OESISTIR de la Presentación 1                                                  |    |
| NOVEDADES EN PR          | ESENTACIONES ELECTRONI                                                                            |    |
| Lista de PRESENTACIONES  | deade su último acceso 05/09/2016 Calcore Hacer Click                                             |    |
| Generador:               |                                                                                                   |    |
| Organismo:               |                                                                                                   |    |
| Caràtula:                |                                                                                                   |    |
| Destinatario:            |                                                                                                   |    |
| Causa:                   |                                                                                                   |    |
| Estado:                  | PERGENTE:                                                                                         |    |
| Fecha de Estado:         | 02/08/2010 03.20.04 p.m.                                                                          |    |
| Titulo ( Sumario)        | Bernha                                                                                            |    |
| Observaciones Person     | ales                                                                                              |    |
|                          |                                                                                                   | 10 |
| Generador:               |                                                                                                   |    |
|                          |                                                                                                   |    |

6. - A continuación, podemos observar que la presentación electrónica fue **EFECTIVAMENTE DESISTIDA.** -

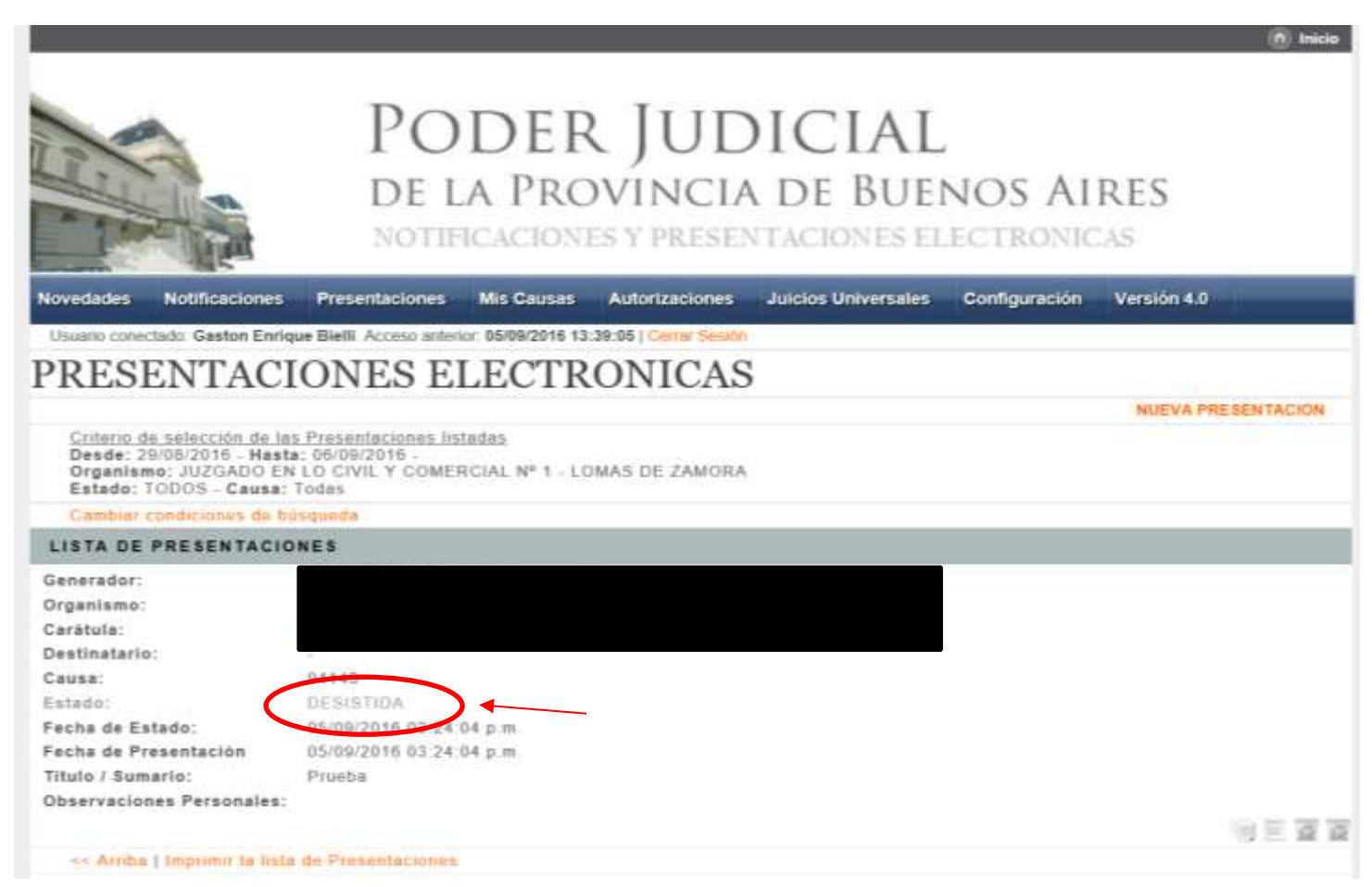

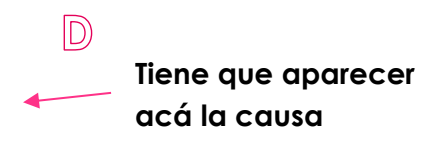